## 6-3. アナウンス機能

開発処理が開始された後、発注者側から連絡や必要書類の提出を求められます。 この機能を使って、発注者側に対して電子ファイルの提出を行うことができます。

◆処理の流れ

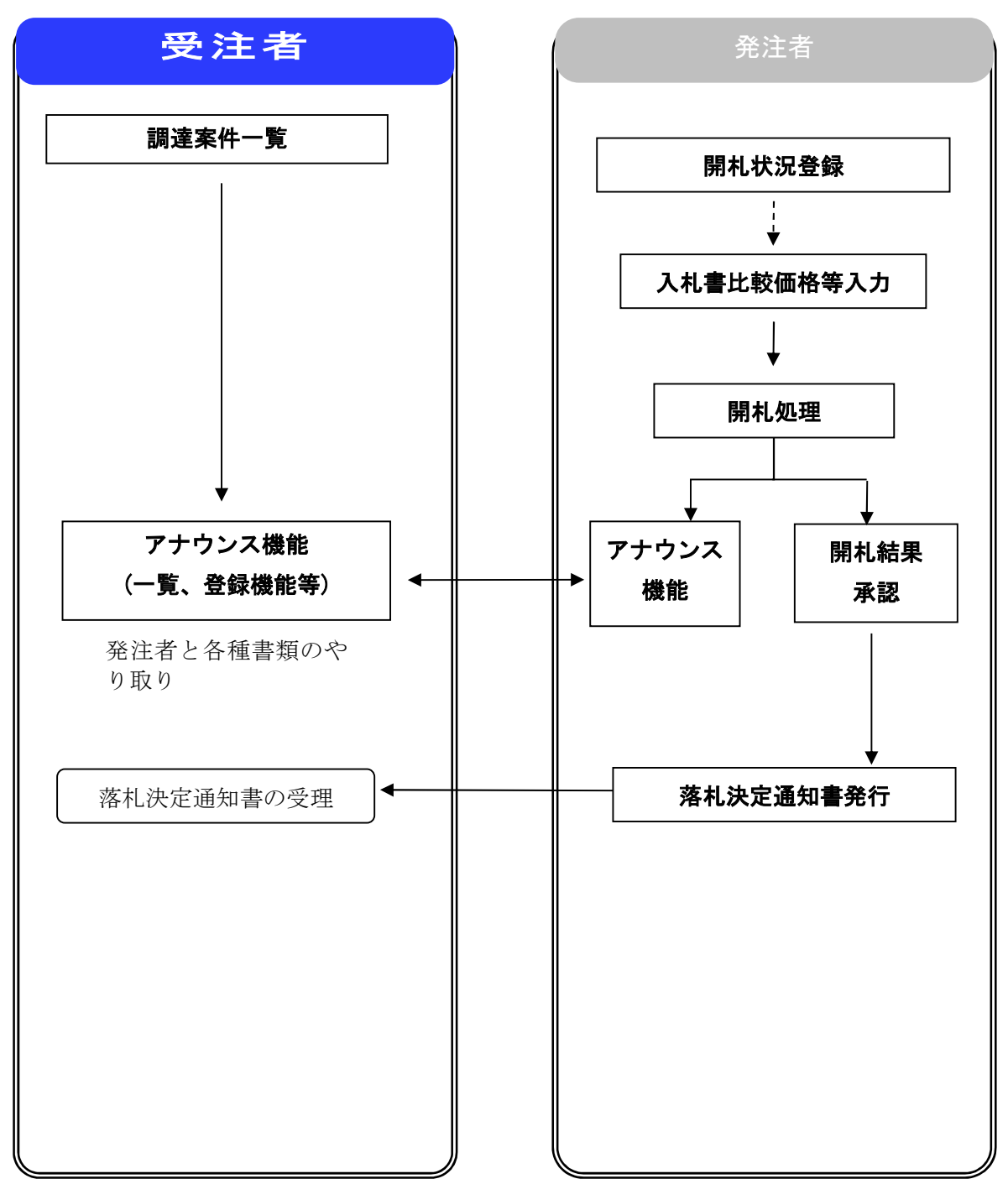

※処理全体の流れについては、2章 処理の流れを参照してください。

## 1)アナウンス機能の選択

発注者より登録されたアナウンス機能を確認します。

#### (1) 調達案件一覧

案件ごとのアナウンスを表示、選択します。

| 🎒 http://192.168.1.178 - C                     | ALS/EC - Microsoft Internet Explorer                                                                                                    |           |
|------------------------------------------------|----------------------------------------------------------------------------------------------------|-----------|
| 息宮崎県                                           | 2009年03月15日 17時09分 宮崎県 電子入札システム                                                                                                    | Ø         |
| <ul> <li>         ·</li></ul>                  | 公共事業情報サービス 電子入札システム 公開機能         調達案件一覧         発注者 土木部         企業ID 450000000000038         住所 宮崎県宮崎市宮崎町01-02         商号名称 電子入札企業02         代表者氏名         電子二郎         案件表示順序         公告日/公示日等         ご 日期                                                                                                    | 0<br>11   |
|                                                |                                                                                                    | <b>.</b>  |
|                                                | ●<br>号 通过这案件名件 从北方式 提出 再提出 受付票 通知書 通知書 提出 再提出 受付票 通知書 デ                                                                                                    | 1         |
|                                                | 1 <u>指名競争TESTO04</u><br>技術検査課 <u>指名競争</u> <u>表示</u> 愛                                                                                                    | <u>ب</u>  |
|                                                | 2         一般競争A TESTO03         一般競争         表示         表示         表示         業示                                                                                                    | Ð         |
|                                                | 3 <u>一般競争 B TEST001</u><br>+ <u>金額争</u> (Bタイプ)                                                                                                    |           |
|                                                | 4         一般競争         一般競争         表示         表示         表示         表示         素示         素示         素示         素示         素示         素示         素示         素示         素示         素示         素示         素示         素示         素示         表示         表示         表示         表示         表示         表示         表示         表示         表示         表示         表示         表示         表示         表示         表示         表示         表示         表示         表示         表示         表示         表示         表示         表示         表示         A         A | <u></u> ع |
|                                                | 5     受付票の発行TEST<br>技術検査課     一般競争。<br>(Aタイプ)     表示     表示                                                                                                    | <u>ب</u>  |
|                                                | Roo3 随意契約 01 45678           9012345678901234567890           0123456789012345678901           23456789012345678901           234567890123456789012           345678901234567890123           45678                                                                                                    |           |
|                                                |                                                                                                    |           |
| <ul><li>      間いています - http://192.16</li></ul> | 81.178/ebidAccepter/ebidmlit/jsp/common/XMLEntities res                                                                                                    | 1.        |
|                                                | JJは案件協報       二段で表示します。         1       JJは案件協報         1       アナウンス確認         1       アナウンス確認         1       2020/12/10 16:1         0 更新       「YYYY?/MM/DD 更新」         アナウンスが複数ある場合は、         最新の更新日時を表示。                                                                                                    |           |

## (2)アナウンス一覧

案件ごとに登録されたアナウンス一覧を表示します。複数のアナウンスがある場合も全て一覧表示されます。

| G CALS/EC - Internet Explore | er                  |                         |            |             |                    |            |
|------------------------------|---------------------|-------------------------|------------|-------------|--------------------|------------|
| SuperCALS                    |                     |                         |            |             |                    | (B)        |
| 富士通県                         | 3 41 44 45 11 1 2 3 |                         | 2016年01月19 | 日 16時37     | 分 CALS/EC 電子人札ンステム | $\bigcirc$ |
|                              | 人札信報サービス            | 電手人和システム                | 橫扯機能       | 說明豐牙        |                    | ~163       |
| ○ 簡易案件検索                     |                     |                         | アー         | トウンス-       | 一覧                 |            |
| っ 調達案件検索                     |                     |                         |            |             | <i>,</i>           |            |
| の調達案件一覧                      | 調達案件番号              | <b></b> ₹               | : 02000500 | 10020150001 |                    |            |
| 0入札状況一覧                      | 調達案件名利              | 尓                       | : 201512   | 14_01       |                    |            |
| 2 祭经去结報                      | 入札方式                |                         | : 一般競争     | 入札(標準型      | )<br>nt ~~/ \      |            |
| の保方デークホテ                     | 舟 仆し 口 四寸           |                         | • 十成27年    | 12/114 15   | ¤ <del>т</del> 2∠Л |            |
| VINTT / ALTA                 | No. 更新日時            | 表示                      | 件名         |             | アナウンス内容(先頭20文字分)   | 登録日時       |
|                              | 1 2016/01/1         | 9 表示 OOについ <sup>-</sup> | τ          | (           | ○○になりましたことをご連絡します。 | 2016/01/19 |
|                              |                     |                         |            |             |                    |            |
|                              |                     |                         |            |             |                    |            |
|                              |                     |                         |            | E A         |                    |            |
|                              |                     |                         |            | <b>K</b> S  |                    |            |
|                              |                     |                         |            |             |                    |            |
|                              |                     |                         |            |             |                    |            |
|                              |                     |                         |            |             |                    |            |
|                              |                     |                         |            |             |                    |            |
|                              |                     |                         |            |             |                    |            |
|                              |                     |                         |            |             |                    |            |
|                              |                     |                         |            |             |                    |            |
|                              |                     |                         |            |             |                    |            |
|                              |                     |                         |            |             |                    |            |
|                              |                     |                         |            |             |                    |            |
| -                            |                     |                         |            |             |                    | 0.4000     |
|                              |                     |                         |            |             |                    | ₩ 100% ▼   |
| - One Pai                    | nt                  |                         |            |             |                    |            |
|                              | h h h h             |                         |            |             |                    |            |
| 操作ボタン                        | ンについて               |                         |            |             |                    |            |
|                              |                     |                         |            |             |                    |            |
| 表示を                          | クリックすると             | 、アナウン                   | ス表示画       | 面に遷         | と移します。             |            |
| 戻るを                          | クリックすると             | :、調達案件                  | 一覧画面       | iに遷移        | らします。              |            |

#### (3) アナウンス表示

登録されたアナウンスを表示します。発注者に提出するファイルをアップロードします。

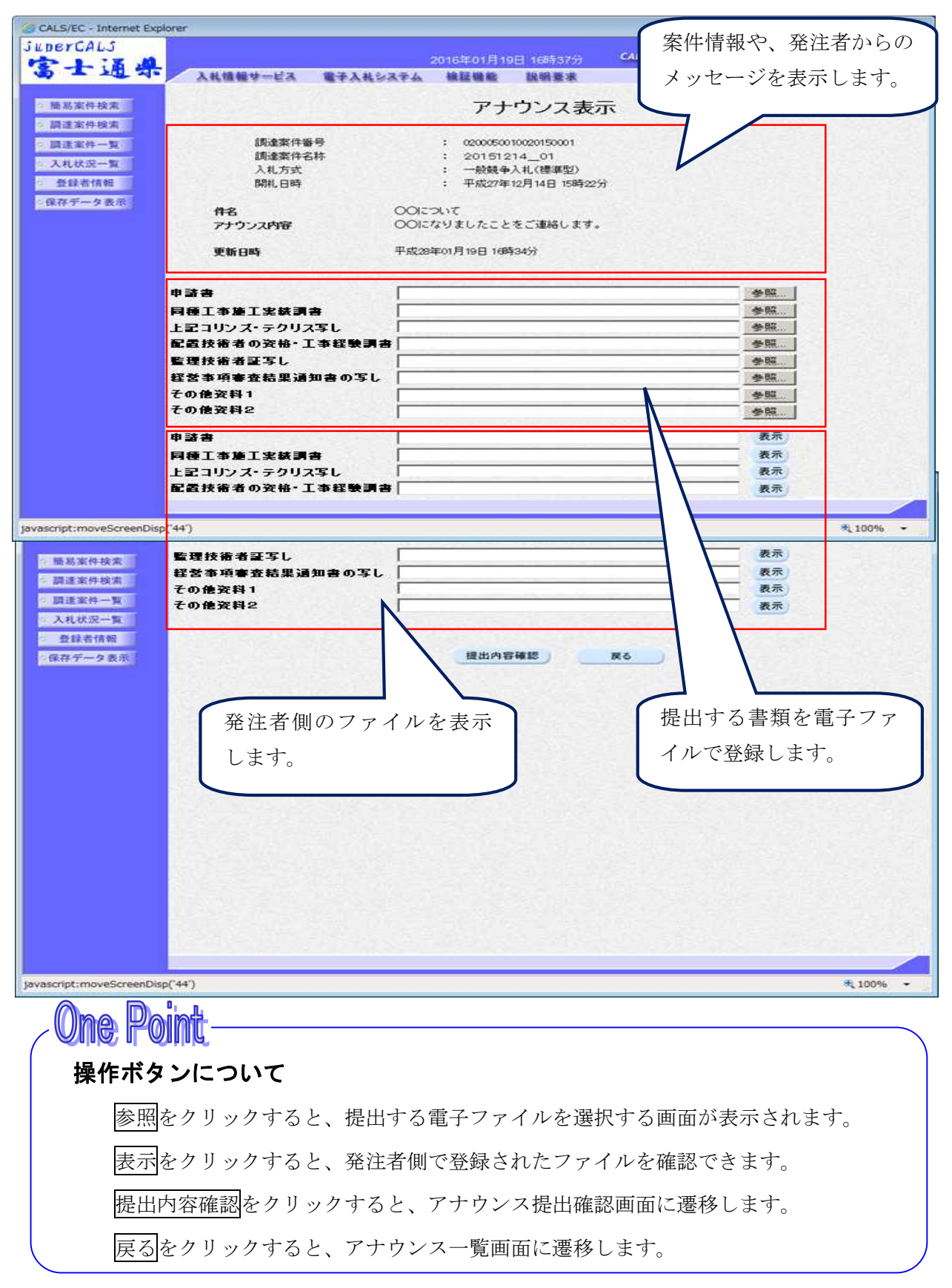

# One Point

申請書~その他資料 2 にファイルを添付する場合、参照をクリックして選択します。選択可能なファイル形式は PDF ファイルのみ、ファイルサイズは1ファイル最大 3 MB までです。

## (4)アナウンス提出確認

提出するアナウンスの内容を確認します。

| UTUMUS                                                              |                                                                         |                      |                     |                                |                         | ~   |
|---------------------------------------------------------------------|-------------------------------------------------------------------------|----------------------|---------------------|--------------------------------|-------------------------|-----|
| 十通具                                                                 |                                                                         | 20                   | 020年12月10           | 日 16時26分 <u>処理時間:0.21秒</u>     | <b>CALS/EC</b> 電子入札システム |     |
| - 200 20.                                                           | 入礼情報サービス 電子                                                             | 入札システム               | 檢証機能                | 説明要求                           |                         | ~   |
| 制易案件検索                                                              |                                                                         |                      | 7                   | クナウンス提出確認                      |                         |     |
| 達案件検索                                                               |                                                                         |                      |                     |                                |                         |     |
| 这条件一覧                                                               | 調達案件番号<br>調達案件名称                                                        |                      | : 2200000<br>: アナウン | 010001020200043-00<br>2確認      |                         |     |
| 登録者情報                                                               | 入札方式<br>関制口時                                                            |                      | : 一般競争              | ▶入札(標準型)<br>E12日10日 16時12分     |                         |     |
| <b>Fデータ表示</b>                                                       |                                                                         |                      | . 17802-            |                                |                         |     |
| AQ検索                                                                | 件名<br>アナウンス内容                                                           | アナウンス2回目<br>2回目のアナウ  | <br>ンス。             |                                |                         |     |
| 建用甲/                                                                | 更新日時                                                                    | 令和02年12月10           | 0日 16時10分           |                                |                         |     |
|                                                                     | 申請書                                                                     | C:¥temp¥text         |                     |                                |                         |     |
|                                                                     | 同種工事施工実績調書                                                              | C:¥temp¥text2        |                     |                                |                         |     |
|                                                                     |                                                                         |                      | 提出                  | 戻る                             |                         |     |
|                                                                     |                                                                         |                      |                     |                                |                         |     |
|                                                                     |                                                                         |                      |                     |                                |                         |     |
|                                                                     |                                                                         |                      |                     |                                |                         |     |
|                                                                     |                                                                         |                      |                     |                                |                         |     |
|                                                                     |                                                                         |                      |                     |                                |                         |     |
|                                                                     |                                                                         |                      |                     |                                |                         |     |
|                                                                     |                                                                         |                      |                     |                                |                         |     |
|                                                                     |                                                                         |                      |                     |                                |                         |     |
|                                                                     |                                                                         |                      |                     |                                |                         |     |
|                                                                     |                                                                         |                      |                     |                                |                         |     |
|                                                                     |                                                                         |                      |                     |                                |                         |     |
|                                                                     |                                                                         |                      |                     |                                | * 10                    | %   |
|                                                                     |                                                                         |                      |                     |                                | <b>%</b> , 100          | % • |
| ne Doin                                                             | s€                                                                      |                      |                     |                                | <b>%</b> 100            | % • |
| ne Poin                                                             | <u>اللہ اللہ اللہ اللہ اللہ اللہ اللہ اللہ</u>                          |                      |                     |                                | <b>%</b> , 100          | % • |
| )ne Poin<br>操作ボタン                                                   | <b>ル</b><br>について                                                        |                      |                     |                                | <b>%</b> 100            | % • |
| ne Poin<br>操作ボタン                                                    | <b>た</b><br>について                                                        | 7444                 | 2.相口(4              |                                | <b>R</b> , 100          | % • |
| <b>ne Poin</b><br>桑作ボタン<br>提出をク                                     | <b>ル</b><br><b>について</b><br>フリックすると、                                     | アナウン                 | ス提出約                | 吉果画面に遷移します                     |                         | % • |
| <b>Ne Poin</b><br>操作ボタン<br>提出をク<br>戻るをク                             | <b>について</b><br>フリックすると、<br>フリックすると、                                     | アナウン<br>アナウン         | ス提出新                | 吉果画面に遷移します<br>画面に遷移します。        | € <b>1</b> 100          | % • |
| <b>そのでは</b><br>使用でする<br>使用ですの<br>使るでの<br>をう                         | <b>について</b><br>フリックすると、<br>フリックすると、                                     | アナウン<br>アナウン         | ス提出約<br>ス表示詞        | 吉果画面に遷移します<br>画面に遷移します。        | o                       | % • |
| <b>ne Poin</b><br>操作ボタン<br>提出をク<br>戻るをク                             | <b>た</b><br>「 <b>について</b><br>フリックすると、<br>フリックすると、                       | アナウン<br>アナウン         | ス提出縦                | 吉果画面に遷移します<br>画面に遷移します。        |                         | % • |
| ne Poin<br>操作ボタン<br>提出をク<br>戻るをク                                    | 化<br>イ <b>について</b><br>フリックすると、<br>フリックすると、                              | アナウン<br>アナウン         | ス提出約                | 吉果画面に遷移します<br>画面に遷移します。        | • 100                   | % • |
| <b>Me Poin</b><br>操作ボタン<br>提出をク<br>戻るをク<br><b>Me Poin</b><br>提出処理のあ | <b>ル</b><br><b>について</b><br>フリックすると、<br>フリックすると、<br><b>ル</b><br>のと、発注者にメ | アナウン<br>アナウン<br>アナウン | ス提出約ス表示回信されず        | 吉果画面に遷移します<br>画面に遷移します。<br>ミす。 | € 100<br>0              | % • |

### (5)アナウンス提出結果

提出したアナウンス結果を表示します。

| @ http://10.83.145.177/ - CALS/       | 'EC - Internet Explorer |                                                         |                                                                                                    |
|---------------------------------------|-------------------------|---------------------------------------------------------|----------------------------------------------------------------------------------------------------|
| SuperCALS                             |                         |                                                         |                                                                                                    |
| 宫十通具                                  |                         | 2020年12月10日 16時26分 <u>処理時間:0.21</u>                     | ひとしていた。<br>ひとしていた。<br>ひとついた。<br>ひとついた。<br>ひのいた。<br>ひのいた。<br>ひのいた。<br>ひのいた。<br>ひのいた。<br>ひのいた。<br>ひのいた。<br>ひのいた。<br>ひのいた。<br>ひのいた。<br>ひのいた。<br>ひのいた。<br>ひのいた。<br>ひのののののののののののののののののののののののののののののののののののの |
| 10 - 20 N.                            | 入礼情報サービス 電子             | 入札システム 検証機能 説明要求                                        |                                                                                                    |
| 0 簡易案件検索                              |                         |                                                         |                                                                                                    |
| 0 御達家此論委                              |                         | アナウンス提出結果                                               |                                                                                                    |
| ····································· |                         |                                                         |                                                                                                    |
| 前连条件一覧                                | 調達案件番号                  | : 2200000010001020200043-00<br>· マナウンフロ語の               |                                                                                                    |
| • 入札状況一覧                              | 詞連来件も称<br>入札 方式         | <ul> <li>・ アブランスutebc</li> <li>: 一般競争入札(種准型)</li> </ul> |                                                                                                    |
| © 登録者情報                               | 開札日時                    | : 令和02年12月10日16時12分                                     |                                                                                                    |
| ◎保存データ表示                              |                         |                                                         |                                                                                                    |
| FAOIR                                 | 件名                      | アナウンス2回目                                                |                                                                                                    |
| (試行運用中)                               | アナウンス内容                 | 2回目のアナウンス。                                              |                                                                                                    |
|                                       | 更新日時                    | 令和02年12月10日 16時10分                                      |                                                                                                    |
|                                       | 申請書                     | C¥temp¥text                                             |                                                                                                    |
|                                       | 同種工事施工実績調調              | E C:¥temp¥text2                                         |                                                                                                    |
|                                       |                         |                                                         |                                                                                                    |
|                                       |                         | 戻る                                                      |                                                                                                    |
|                                       |                         |                                                         |                                                                                                    |
|                                       |                         |                                                         |                                                                                                    |
|                                       |                         |                                                         |                                                                                                    |
|                                       |                         |                                                         |                                                                                                    |
|                                       |                         |                                                         |                                                                                                    |
|                                       |                         |                                                         |                                                                                                    |
|                                       |                         |                                                         |                                                                                                    |
|                                       |                         |                                                         |                                                                                                    |
|                                       |                         |                                                         |                                                                                                    |
|                                       |                         |                                                         |                                                                                                    |
|                                       |                         |                                                         |                                                                                                    |
|                                       |                         |                                                         |                                                                                                    |
|                                       |                         |                                                         | <b>@</b> 100% •                                                                                                    |
| L                                     |                         |                                                         |                                                                                                    |
| - One Pain                            | n <del>ft</del>         |                                                         |                                                                                                    |
|                                       |                         |                                                         |                                                                                                    |

# 操作ボタンについて

戻るをクリックすると、アナウンス一覧画面に遷移します。